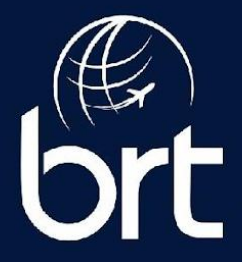

#### PASSO A PASSO ENVIAR LINK DE PAGAMENTO AO CLIENTE PORTAL BRT OPERADORA (<u>www.brtoperadora.com.br</u>) 1°Buscar a reserva

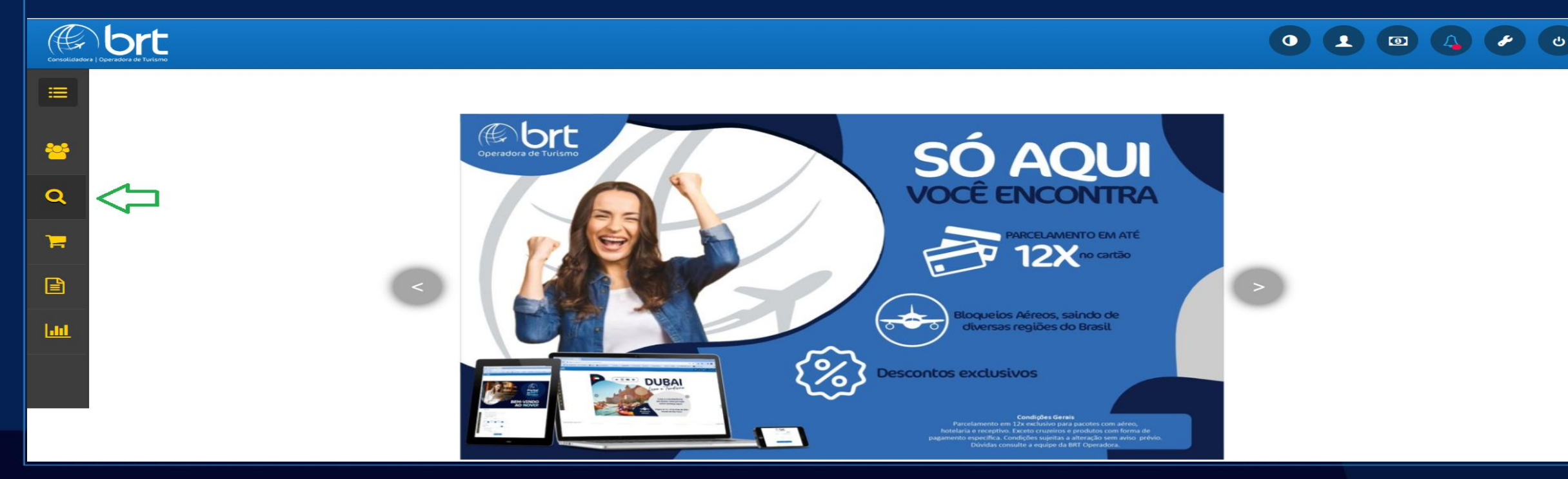

## LOCALIZAR A RESERVA USANDO OS FILTROS VISUALIZAR

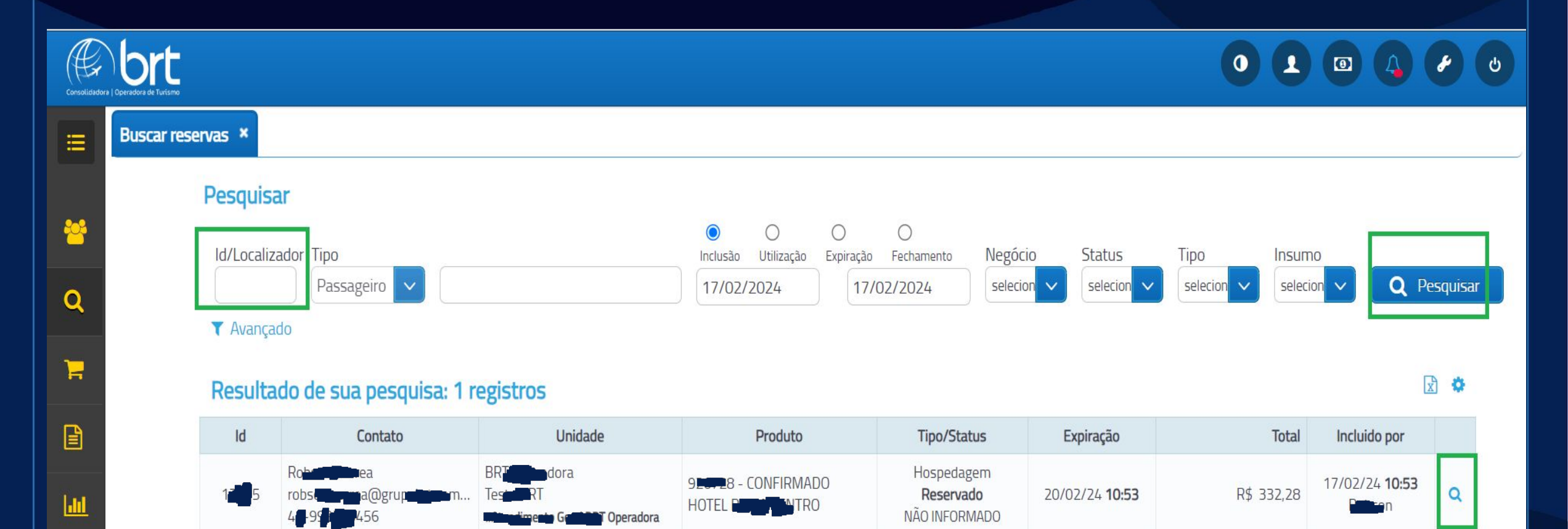

#### **ENVIAR EMAIL PAGAMENTO AO CLIENTE**

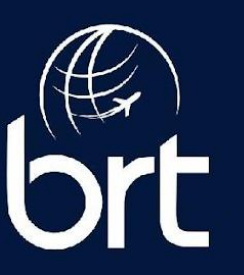

0 1 0 4 0 0

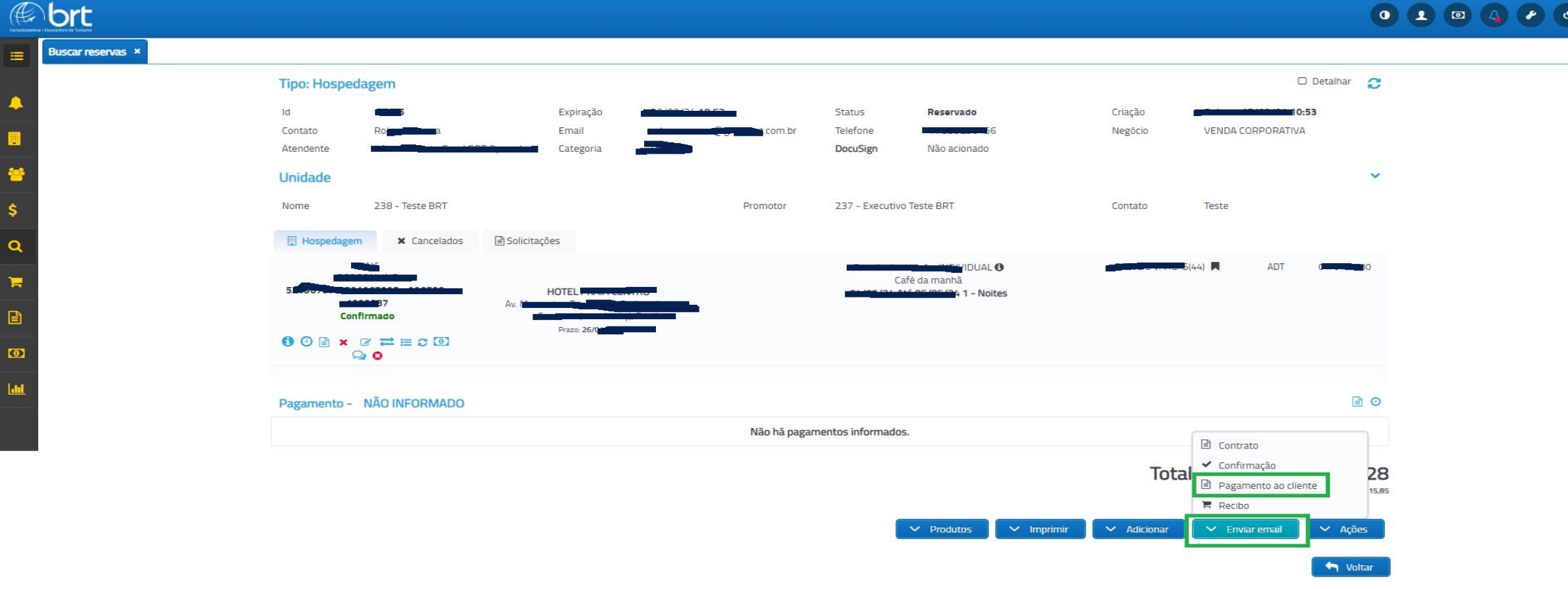

### DEFINIR VALOR DE PAGAMENTO CAMPO DESCONTO Á VISTA VÁLIDO SOMENTE P/PIX DEFINIR A QUANTIDADE DE PARCELAS INFORMAR E-MAIL DESTINATÁRIO DO LINK (PAGANTE) GERAR

| Consolucion |                                                                                                    |                                             |
|-------------|----------------------------------------------------------------------------------------------------|---------------------------------------------|
| =           | Buscar reservas ×                                                                                                    |                                             |
| *           | Id 1319<br>Contato Robs<br>A C                                                                                                    | <b>17/02/24 10:53</b><br>CORPORATIVA        |
| ۹           | Atendente #Aten   Pagamento Desconto à vista   Bagamento Desconto à vista   Parcela   Bagamento   Bagamento   Bagamento   Desconto à vista   Parcela   Bagamento   Bagamento   Desconto à vista   Parcela   Bagamento   Bagamento   Baga | ~                                           |
| 7           | Assunto * A definir   Nome 238   Realize o pagamento de sua Reserva 1325   1x                                                                                                    |                                             |
|             | Destinatário * 2x<br>robser environde environmente environmente de um destinatório<br>3x                                                                                                    |                                             |
|             | 521967375-521967395 Mensagem 4x   1233887 Sx                                                                                                    | ADT 01/01/1980                              |
|             |                                                                                                    |                                             |
|             | Pagamento - NÃO II<br>400 Caracteres restantes.                                                                                                    | ٥                                           |
|             | Total da co                                                                                                    | mpra R\$ 332,28<br>Taxas inclusas R\$ 15,85 |
|             | V Produtos V Imprimir V Adicionar V Env                                                                                                    | riar email 🗸 Ações                          |

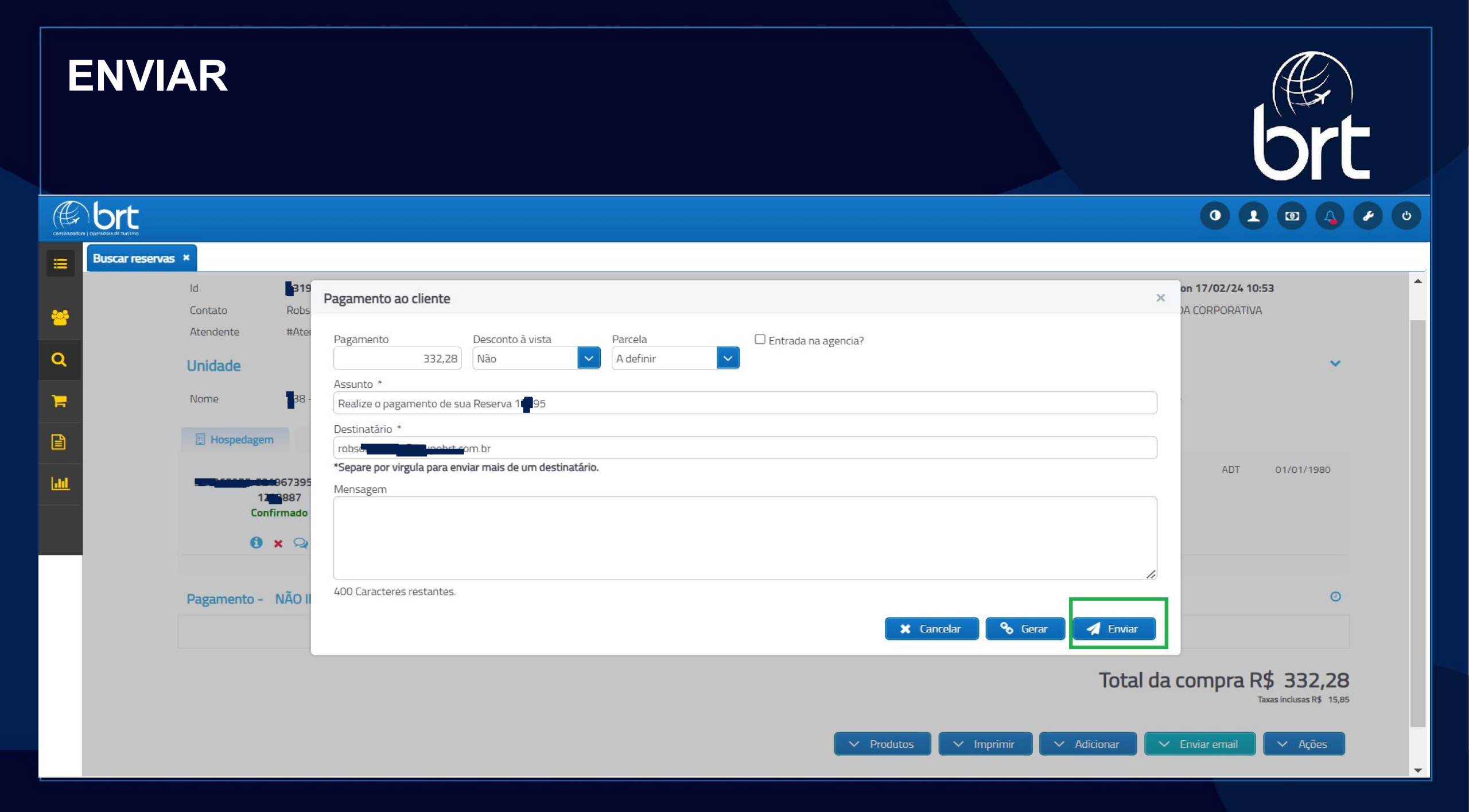

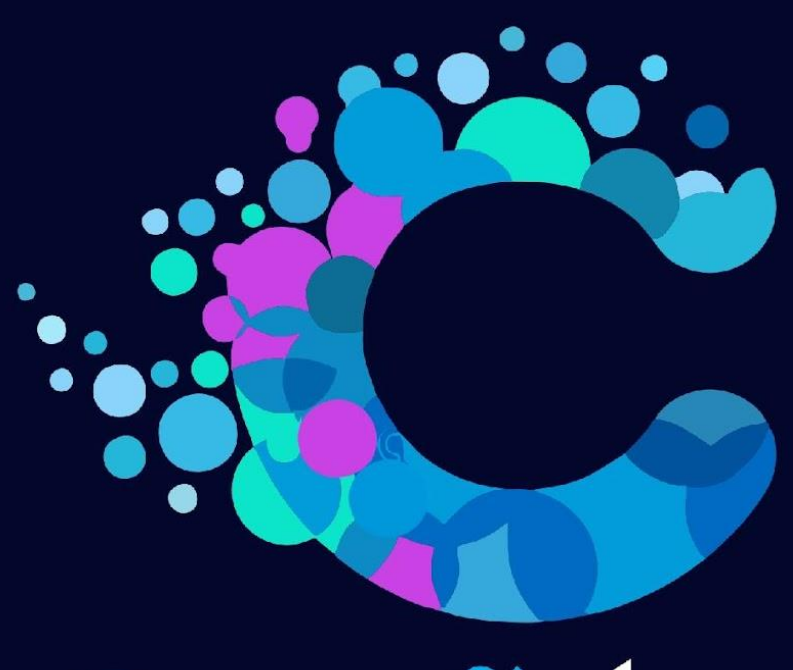

# Conexãobrt

Experiência - Tecnologia Inovação - Valor